### Tata Cara Pembukaan Rekening Secara Online

#### 1. Kunjungi url : https://eforms.victoria-sekuritas.co.id/

Klik 'Daftar Akun Baru' untuk pembukaan/pendaftaran akun di PT Victoria Sekuritas.

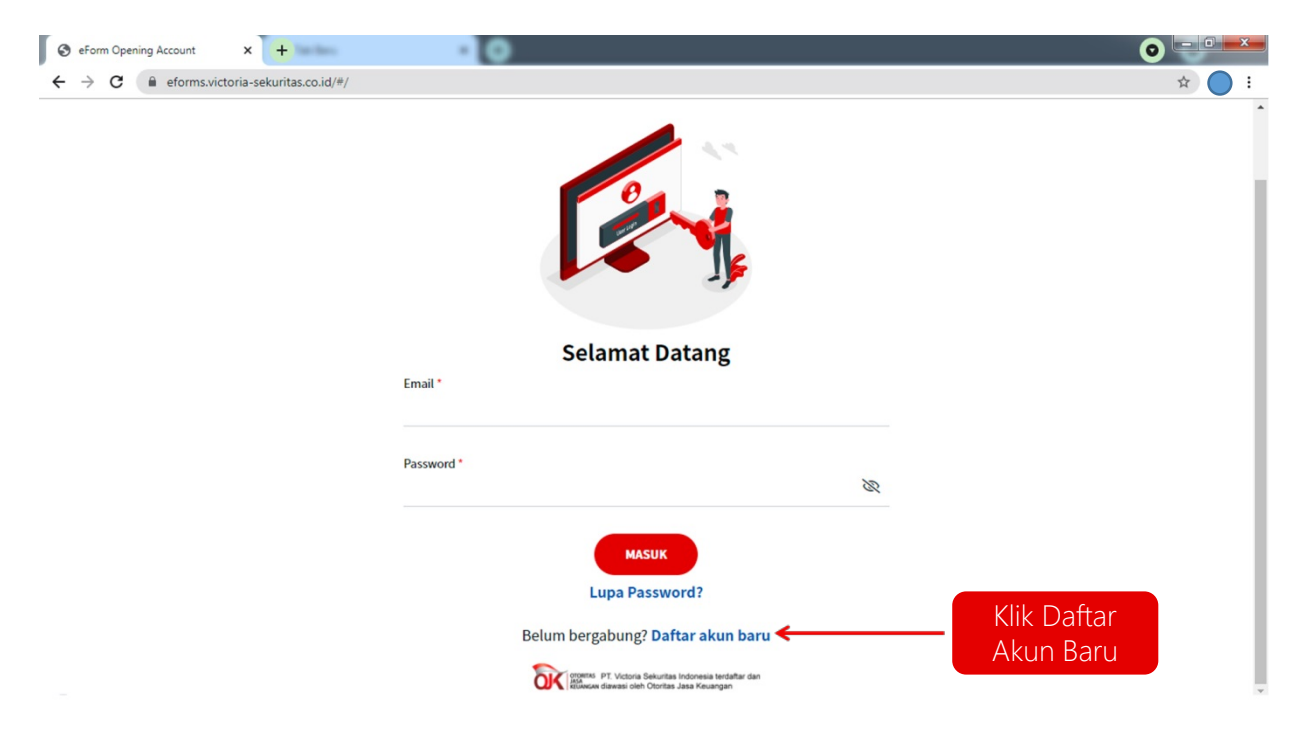

#### 2. Persiapan Aplikasi Pembukaan Rekening Efek

Persiapkan e-KTP, NPWP dan Rekening BCA, Setelah itu klik tombol Selanjutnya.

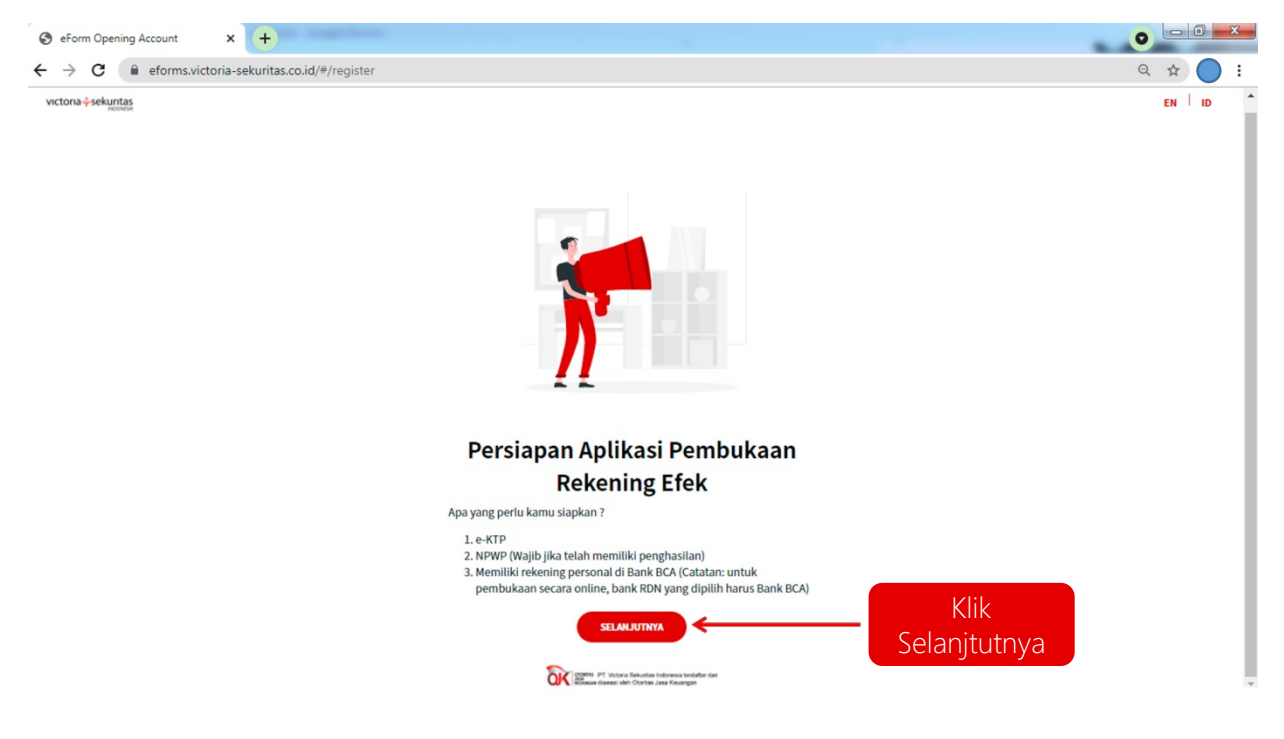

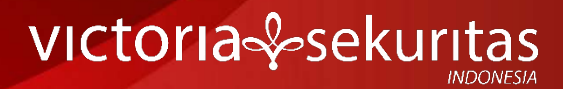

#### 3. FAQ

Anda dapat membaca FAQ berikut. Setelah itu klik tombol Selanjutnya.

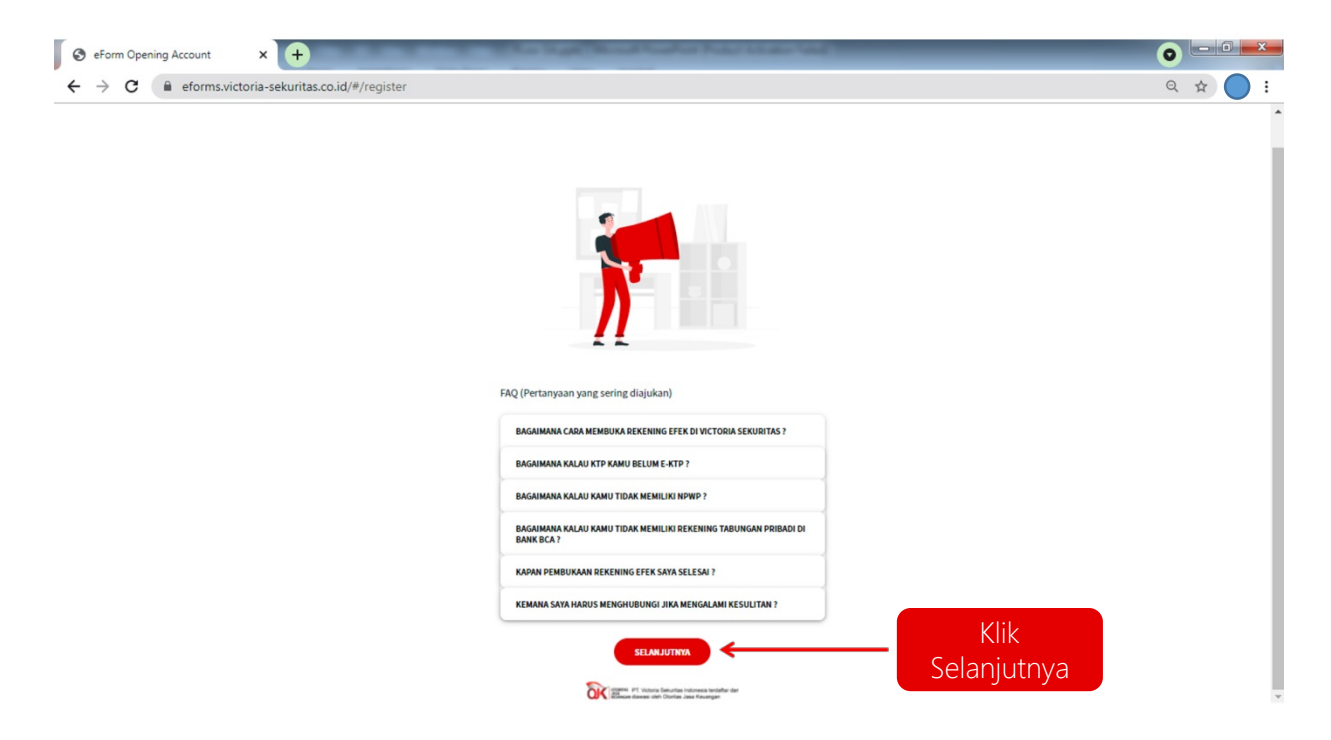

#### 4. Pendaftaran

Wajib sebelumnya telah memiliki rekening pada Bank BCA. Masukkan Data Anda dan klik tombol Daftar.

| urfas |                                                                                                    | EN   10     |
|-------|----------------------------------------------------------------------------------------------------|-------------|
|       | Pendaftana                                                                                                    |             |
|       | memiliki rekening pada bank BCA                                                                                                    |             |
|       | nama arguan nominan provincin versing                                                                                                    |             |
|       | Inal*                                                                                                    |             |
|       | No Devel*<br>442 _ (u=8123456789                                                                                                    |             |
|       | Nomer Rokening (PRBADI) BCA *                                                                                                    |             |
|       | Referral                                                                                                    |             |
|       | Kata Sandi * Konfirmasi Sandi *                                                                                                    |             |
|       | Saya dengan ini memberikan persetujuan kepada PT Victoria Sekuritas<br>indonesia unziki meminta konfirmasi atas data rekening saya tersebut<br>diasa kepada PT akke Kentral Akai STA.                                                                                                    |             |
|       |                                                                                                    | Klik Daftar |
|       | Kembali ke Login                                                                                                    |             |
|       | Community of the second second |             |

#### 5. Aktivasi Akun

Silakan cek email untuk membuka OTP yang dikirimkan dan masukkan OTP tersebut.

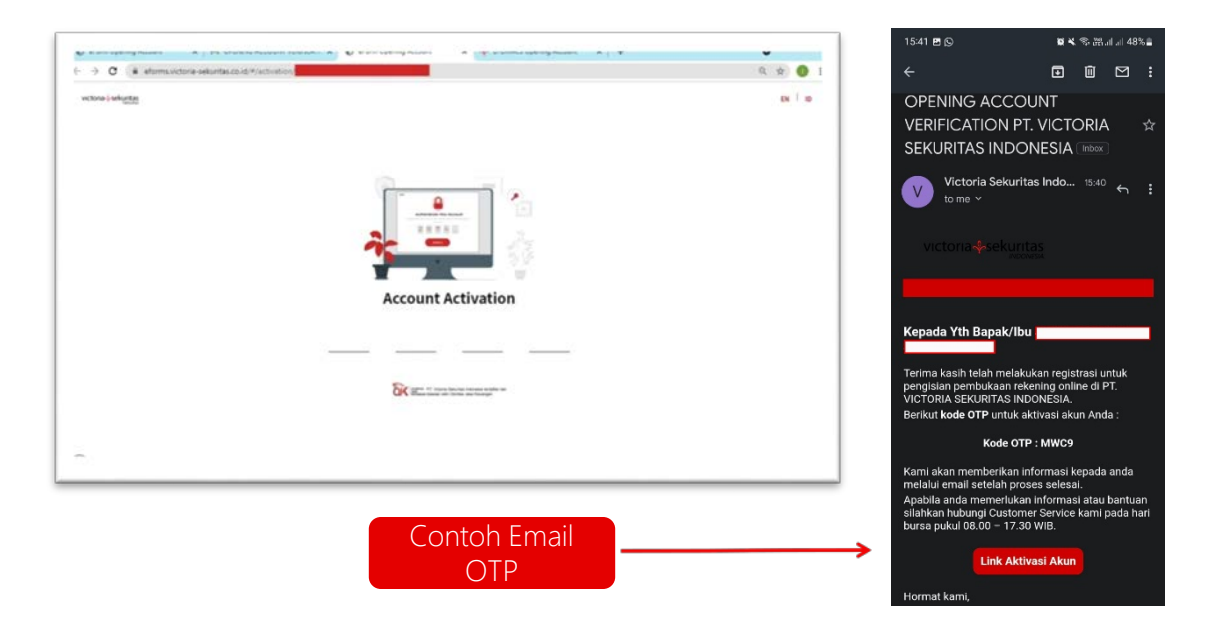

#### 6. Account Activation

Konfirmasi aktivasi akun Anda dengan kik tombol OK.

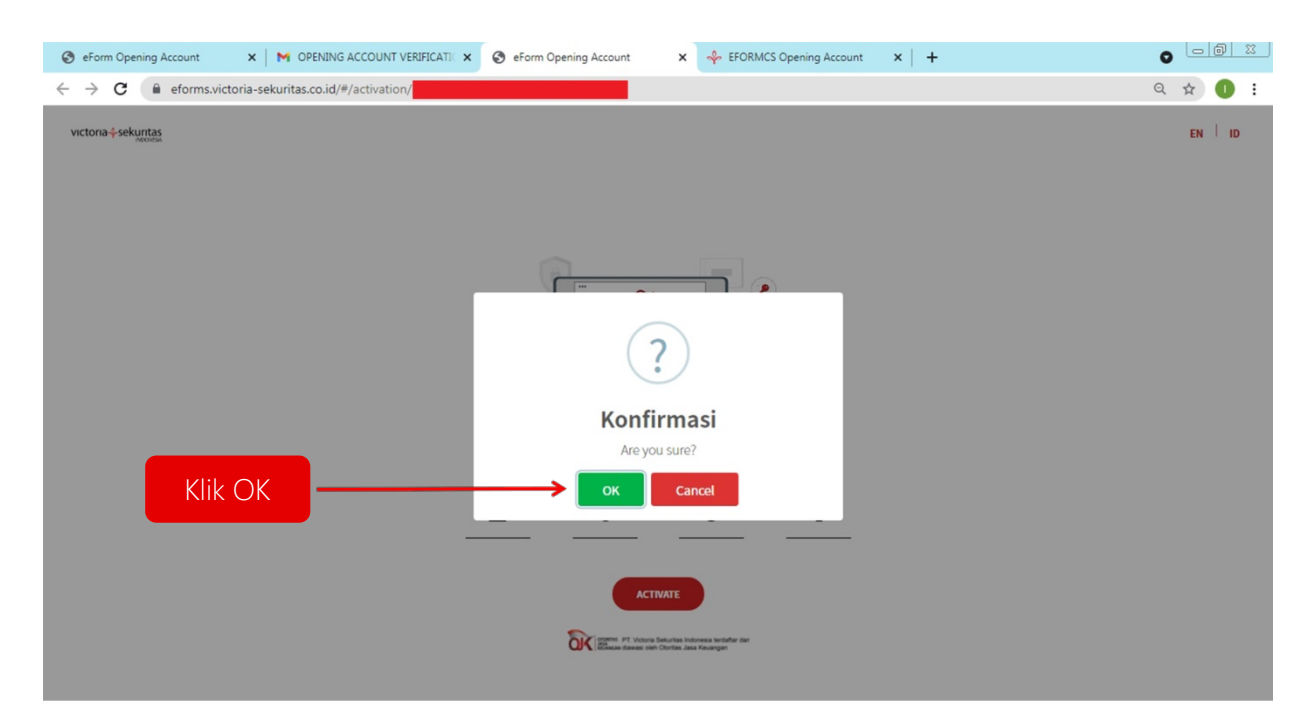

#### 7. Activation Success

Aktivasi akun Anda dengan email sudah berhasil, kllik OK untuk masuk ke tahap berikutnya.

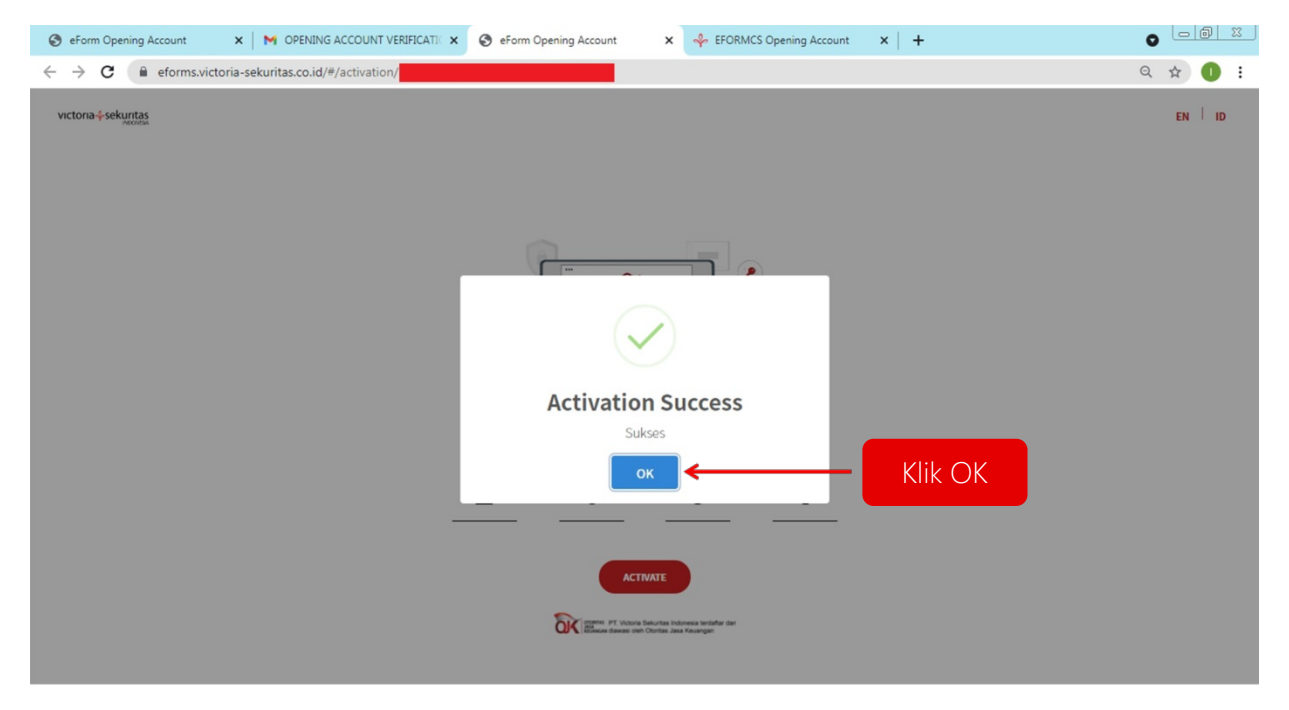

#### 8. Personal Info

Silakan Login Ulang , lalu klik Get Start.

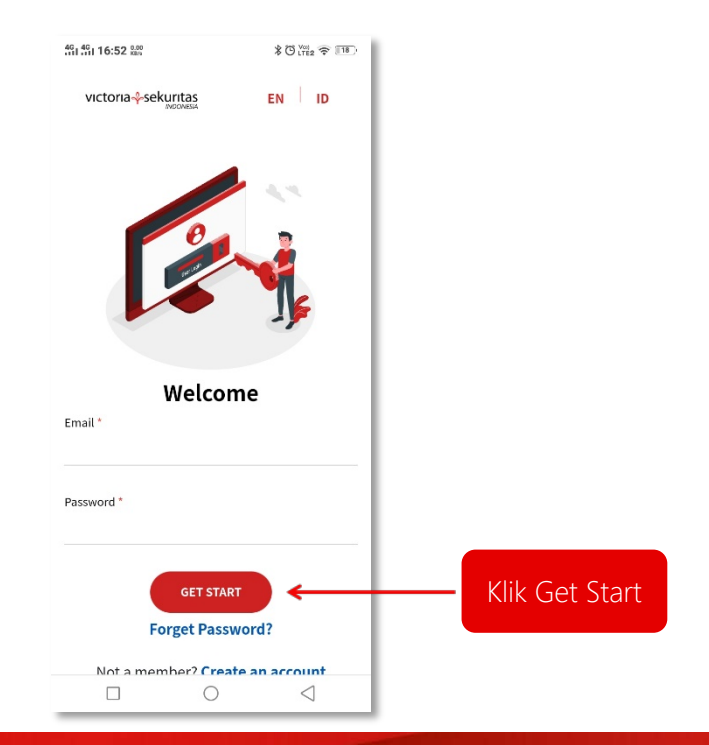

#### 9. Upload KTP

Anda akan diminta untuk mengupload KTP Anda, siapkan KTP Anda, lalu klik Capture.

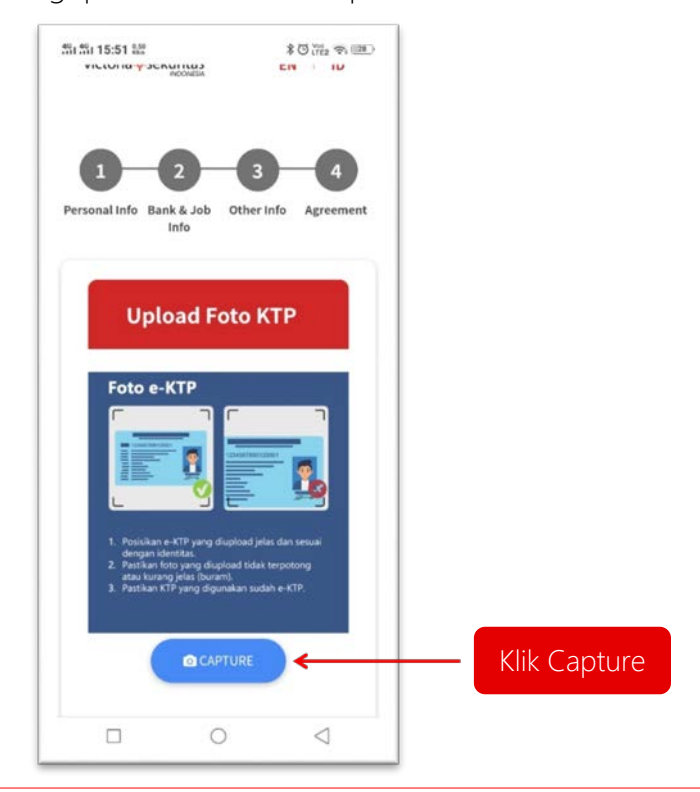

#### 10. Memposisikan KTP

Mohon posisikan KTP and a sesuai overlay, lalu klik tombol capture.

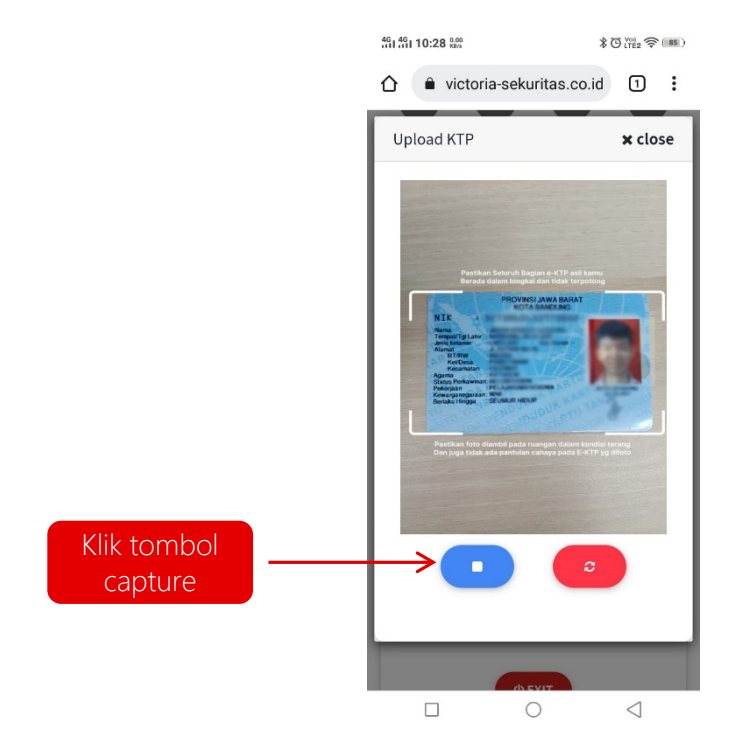

victoria sekuritas

#### 11. Konfirmasikan KTP

Mohon konfirmasikan file KTP yang telah anda ambil, selanjutnya klik tombol 'Use This Image'

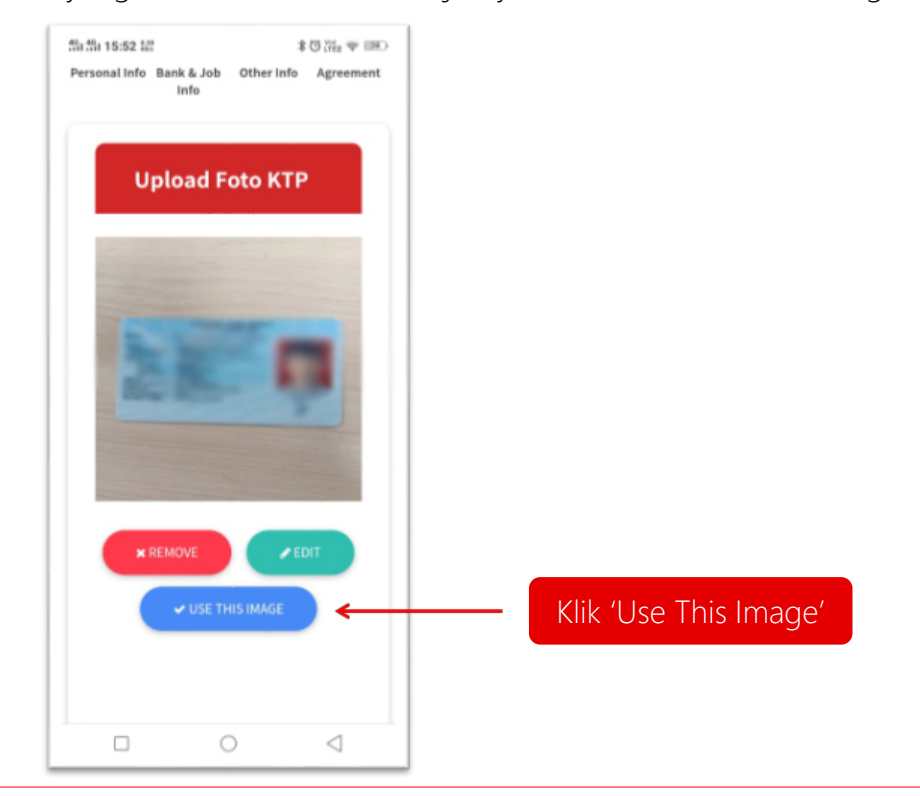

#### 12. Memeriksa Hasil OCR

Data file dari KTP yang anda ambil sebelumnya akan tergenerate otomatis. Periksa kembali data Anda. Jika sudah sesuai, kemudian klik Next

| □11日15:52 2日 茶 〇 Gin 中(127)                                                               | □□□□□14:37 読 本○□□□で(●)           |
|-------------------------------------------------------------------------------------------|----------------------------------|
|                                                                                           | ☆ ● victoria-sekuritas.co.id ① : |
| victoria÷sekuritas EN ID<br>Hi,                                                           | RT* RW*<br>005 004               |
|                                                                                           | Postal/Zip Code "                |
| 1 2 3 4<br>Personal Info Bank & Job Other Info Agreement<br>Info                          | Address *                        |
|                                                                                           | Damitelli Addese                 |
| Personal Info Identity Name (without a title) *                                           | According to identity            |
| Personal Info<br>Identity Name (without a title) *<br>Nationality *<br>WNI / INDONESIAN * | O EXIT NEXT > Klik Next          |
| Personal Info<br>Identity Name (without a title) *<br>Nationality *<br>WNI / INDONESIAN * | © EXIT NEXT > ← Klik Nex         |

victoria sekuritas

#### 13. Personal Info

Aktivasi akun Anda dengan email sudah berhasil, kllik OK untuk masuk ke tahap berikutnya.

|                                    | 2                                   | 3                       |                           |         |  |
|------------------------------------|-------------------------------------|-------------------------|---------------------------|---------|--|
| Personal Info                      | Bank & Job Info                     | Other Info              | Agreement                 |         |  |
| Personal Info                      |                                     |                         |                           |         |  |
| Identity Name (without a title)*   | Nationality *<br>WNI / INDONESIAN   | Indonestan 1D Number *  |                           |         |  |
| Expire Date *                      | Gender*<br>● Male ○ Female          |                         |                           |         |  |
| Birthplace *                       | Bitthdata*<br>06/10/1997            | Ratigion *<br>KATHO     | LIK                       | ~       |  |
| Marital Status *<br>SINGLE         | Education *                         | ~                       |                           |         |  |
| Spouse / Parent Job Informat       | ion                                 |                         |                           |         |  |
| Spouse's/Parent's Name *           | Relationship *                      | Mother's I              | Naiden Name *             |         |  |
| Identity Address                   |                                     |                         |                           |         |  |
| City*<br>Kota Bandung - JAWA BARAT | District/Kecamatan *<br>KEC.CICENDO | Sub-Distri<br>V KEL.PAI | ct/Kelurahan *<br>MOYANAN | ~       |  |
| RT* RW*<br>005 004                 | Postal/Ztp Code *                   | Address *               |                           |         |  |
| Domicille Address                  |                                     |                         | 🗷 according to i          | dentity |  |

#### 14. Bank & Job Info

Mohon isi Informasi Bank dan Data Pekerjaan Anda, lalu klik Next.

|                                                                                                    | victoria + sekuntas                                                    |                                           |                 |                           | EN ID |           |
|----------------------------------------------------------------------------------------------------|------------------------------------------------------------------------|-------------------------------------------|-----------------|---------------------------|-------|-----------|
|                                                                                                    |                                                                        | Hi,                                       |                 |                           |       |           |
| Bank Information     Both Name *     Do bout lave NFWP? *     Profession *   Position *   Business Field *   Company Name *   Company Name * <td>1<br/>Personal Info</td> <td>2<br/>Bank &amp; Job Info</td> <td>3<br/>Other Info</td> <td>Agreement</td> <td></td> <td></td>                                                                                                    | 1<br>Personal Info                                                     | 2<br>Bank & Job Info                      | 3<br>Other Info | Agreement                 |       |           |
| Data Corrections         Do Yoo Have NPWP?*                                                                                                    | Bank Information<br>Bank Name *<br>PANK CENTRAL ASIA                   | Bank Account Name BCA *                   |                 | Bank Account Number BCA * |       |           |
| Do tous Have NPWP? *  Protession * Protession * Protessio | Job Information                                                        |                                           |                 |                           |       |           |
| Profession * Peakon * Business Field * Company Name * Company Address * Company Name * Company Address * Source of Income * Gross Income (Ysar/Million) * Others Salary Business Profit Interest Heritage Grant From Parent Or Kids Grant From Spouse Pension Funds Lottery Proceed From Investment                                                                                                    | Do You Have NPWP? *                                                    |                                           |                 |                           |       |           |
| Company Name * Company Address * Company Address * Source of Income * Gross froome/Year/Million) * Others Salary Business Profit Interest Heritage Grant From Parent Or Kids Grant From Spouse Pension Funds Lottery Proceed From Investment                                                                                                    | Profession *                                                           | Position *                                | v               | Business Field *          |       |           |
| Octoberror     Salary     Business Profit     Interest     Heritage       Oran From Parent Or Kids     Grant From Spouse     Pension Funds       Lottery     Proceed From Investment     -                                                                                                    | Company Name *                                                         | Company Address *                         |                 |                           |       |           |
|                                                                                                    | Grant From Parent Or Kids Grant Fro<br>Lottery Proceed From Investment | Interest Heritage om Spouse Pension Funds | Gross Income    | /rtear(Million) *         |       |           |
| Image: State State                   | Û BUT                                                                  |                                           |                 | NEXT >                    |       | Klik Next |

#### 15. Other Info

Mohon isi data Anda , lalu klik Next.

| untas                                                        |                                        |                                                                                                |                                                                               | EN ID |          |
|--------------------------------------------------------------|----------------------------------------|------------------------------------------------------------------------------------------------|-------------------------------------------------------------------------------|-------|----------|
|                                                              | Hi,                                    |                                                                                                |                                                                               |       |          |
| 1<br>Personal Info                                           | 2<br>Bank & Job Info                   | 3<br>Other Info                                                                                | Agreement                                                                     |       |          |
|                                                              |                                        |                                                                                                |                                                                               |       |          |
| FATCA                                                        |                                        |                                                                                                |                                                                               |       |          |
| I am an Indonesian citizen and                               | have no tax obligations in other count | ries                                                                                           |                                                                               |       |          |
| Disk Profile                                                 |                                        |                                                                                                |                                                                               |       |          |
| Hak Prome                                                    |                                        |                                                                                                |                                                                               |       |          |
| What is your investment goal ?*                              | What is the l                          | evel of tolerance for investment risk that                                                     | you can accept ?*                                                             |       |          |
| INCOME                                                       | ✓ LOW                                  |                                                                                                | ~                                                                             |       |          |
|                                                              |                                        |                                                                                                |                                                                               |       |          |
| Other Information                                            |                                        |                                                                                                |                                                                               |       |          |
| Do you have 5% or more shares o                              | f a public company ?*                  | Do you or your family membe<br>exchanges, companies regula<br>similar financial institutions ? | rs work on securities companies, stock<br>ted by IDX/OJK, banks, insurance or |       |          |
|                                                              |                                        | ○ No ○ Yes                                                                                     |                                                                               |       |          |
| Name of the person concerned, o                              | ompany name & position ? *             | Are you now/previously/cu<br>nominated for a public/politic                                    | rrently occupied/will occupy/being al position ?*                             |       |          |
| ○ No ○ Yes                                                   |                                        | O No O Yes                                                                                     |                                                                               |       |          |
| Are your family members now/<br>public/political position ?* | previously/will be nominated for a     | Are you or a member of your fa<br>shareholder of a Securities Co                               | amily a member of the management or<br>mpany in Indonesia ? *                 |       |          |
| O No 🔿 Yes                                                   |                                        | ○ No ○ Yes                                                                                     |                                                                               |       |          |
| O ENT                                                        |                                        | < PREVIOUS                                                                                     | NEXT >                                                                        | ←     | Klik Nex |
|                                                              |                                        |                                                                                                |                                                                               |       |          |
|                                                              | OK mens PT Value                       | lekurtas Indonesia terdaftar dan<br>Otortas Jasa Keuangan                                      |                                                                               |       |          |

#### 16. Agreement

Pada Tahap ini, Anda diminta untuk mengupload Selfie, File Tanda Tangan dan menyetujui Beberapa Pernyataan.

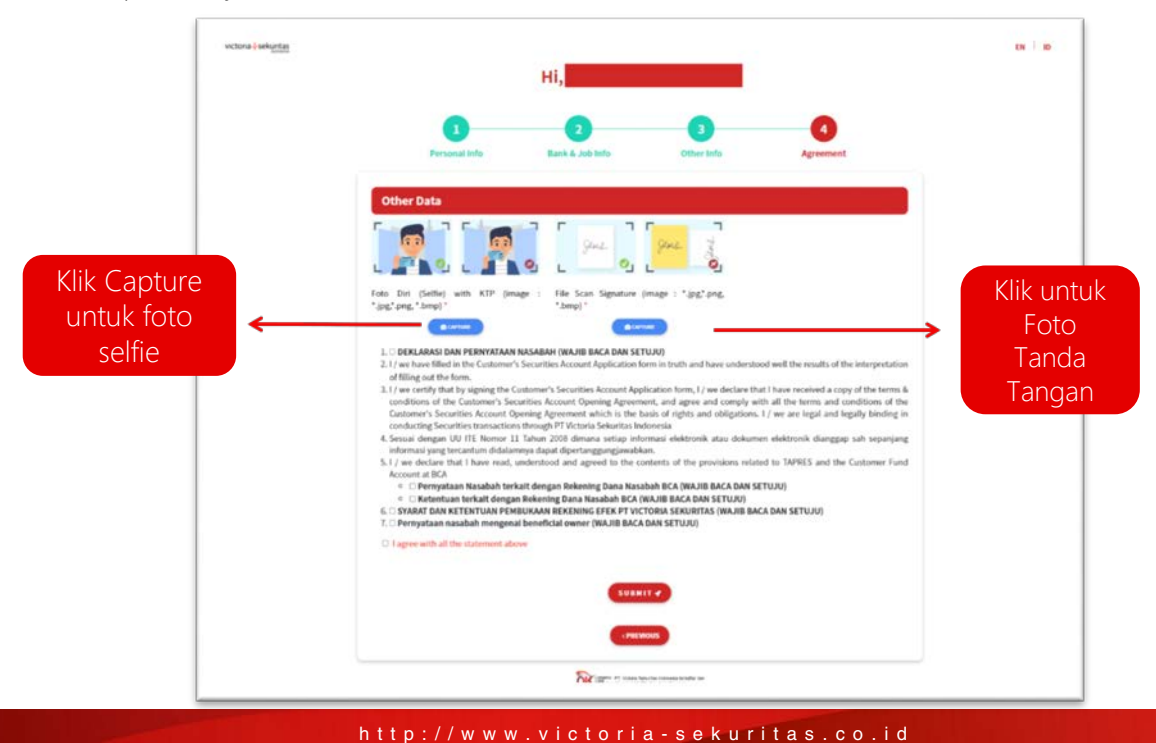

#### 17. Upload Foto Selfie + KTP

Ambil gambar selfie beserta KTP anda, Klik tombol capture.

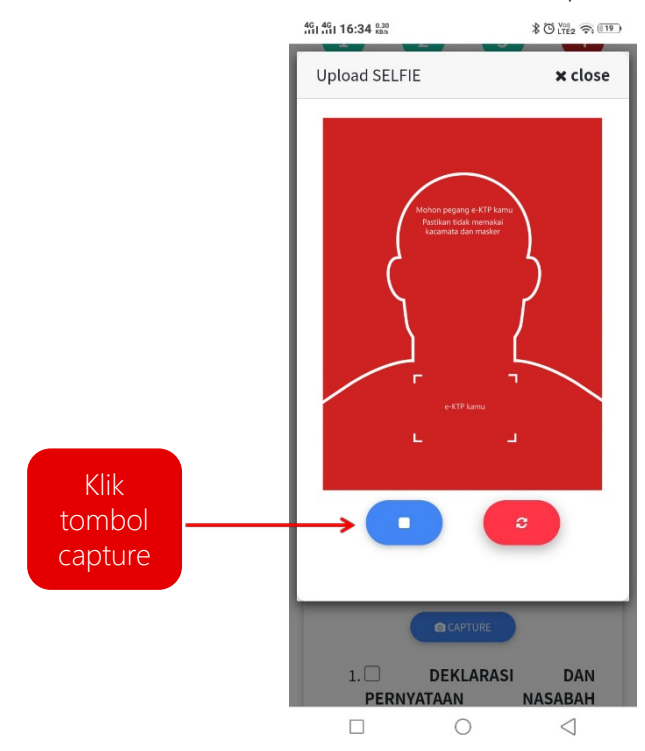

#### 18. Capture Foto Tanda Tangan

Silakan ambil foto Tanda Tangan Anda di atas kertas Putih.

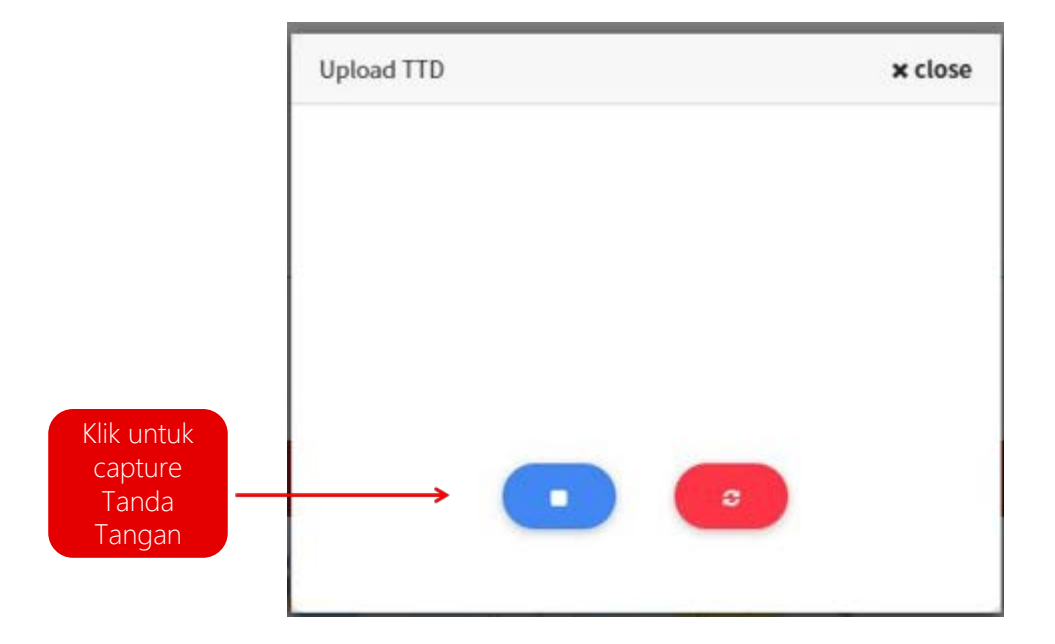

victoria sekuritas

#### 19. Deklarasi

Silakan setujui Pernyataan dengan cara klik kotak centang. Setelah itu klik tombol Submit.

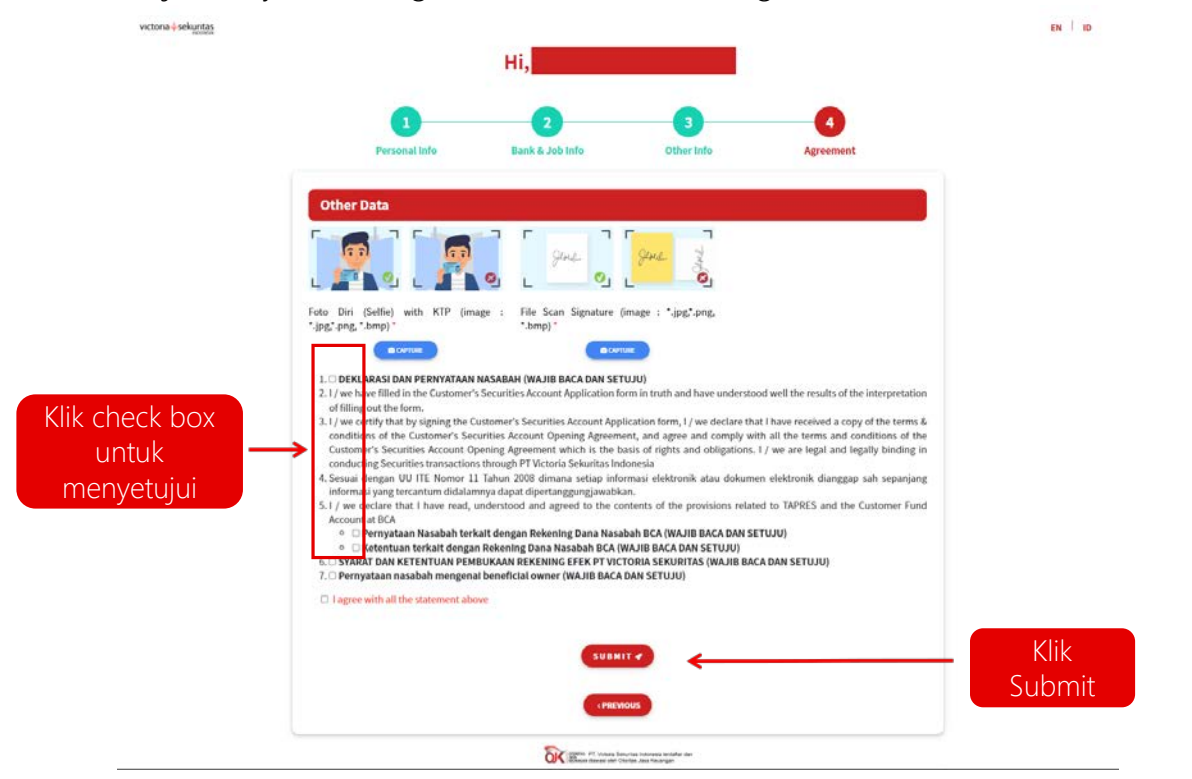

#### 20. Submit Data Completed

Submit data sudah selesai, PT Victoria Sekuritas akan melakukan review data Anda terlebih dahulu sampai pemberitahuan RDN yang akan dikirimkan melalui email yang terdaftar.

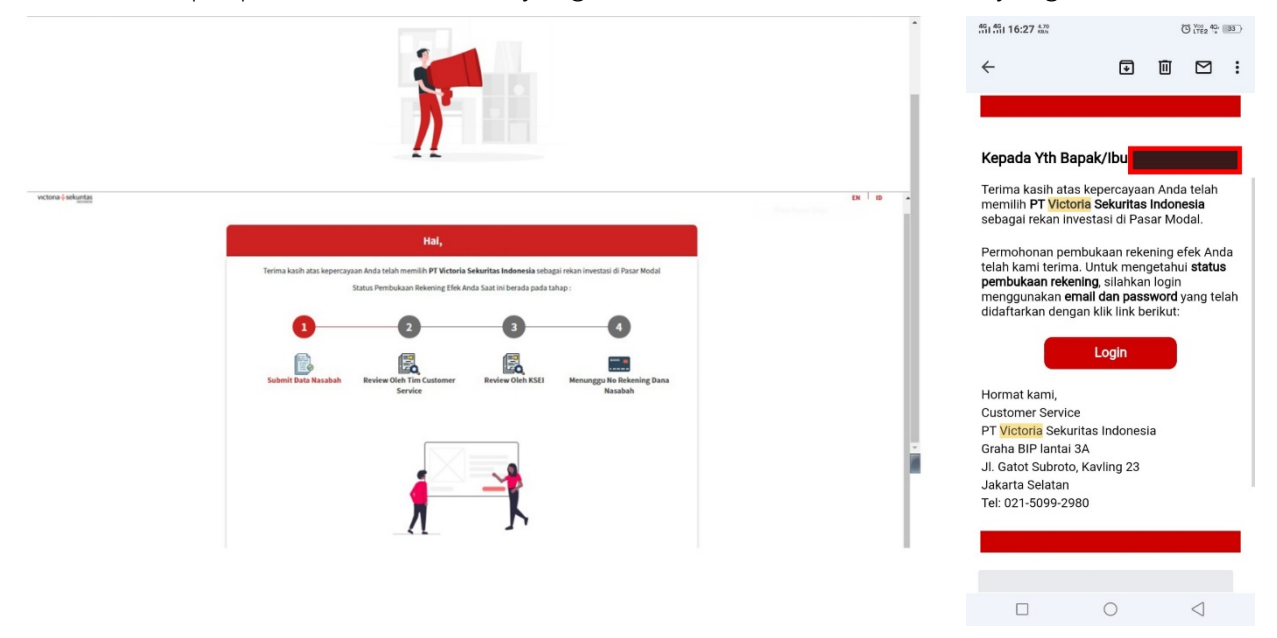